## Remove Old EKU Email Account from Android

1) Open Settings and select Accounts.

| cricket        |               | <b>रू</b> 🗋 23% | 12:01 |
|----------------|---------------|-----------------|-------|
| Settings       |               |                 | Q     |
| Accounts       |               |                 |       |
|                | Accounts      |                 |       |
| 4              | Avast         |                 |       |
| G              | Google        |                 |       |
| prime<br>video | Prime Video   |                 |       |
| Á              | Work account  |                 |       |
| System         |               |                 |       |
| Ť              | Accessibility |                 |       |

2) Select the account to be removed and chose **Settings**.

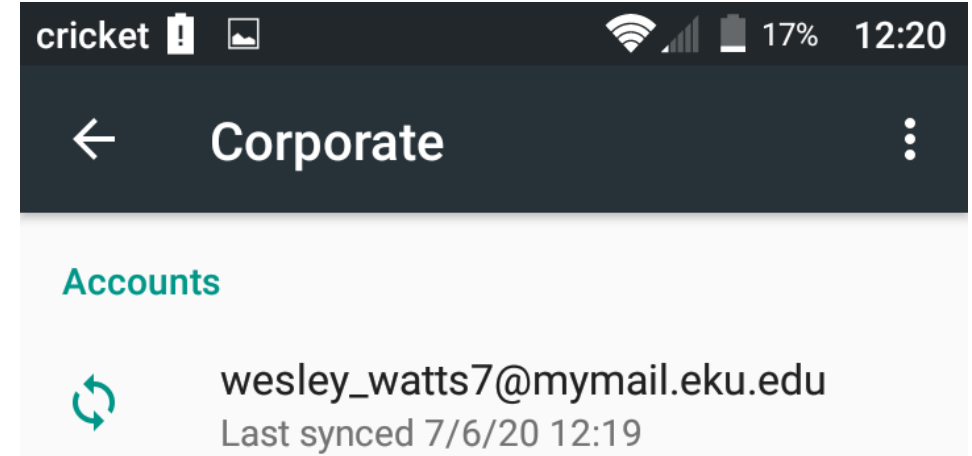

Settings

Sync frequency, notifications, etc.

3) Select the account again.

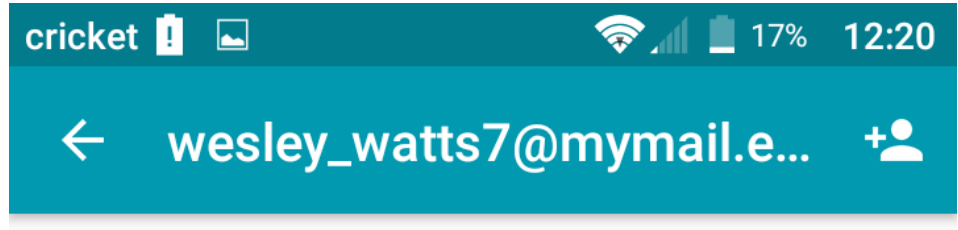

## General

wesley\_watts7@mymail.eku.edu

wesley\_watts7@mymail.eku.edu

4) Scroll down and select **Remove Account** and confirm removal.

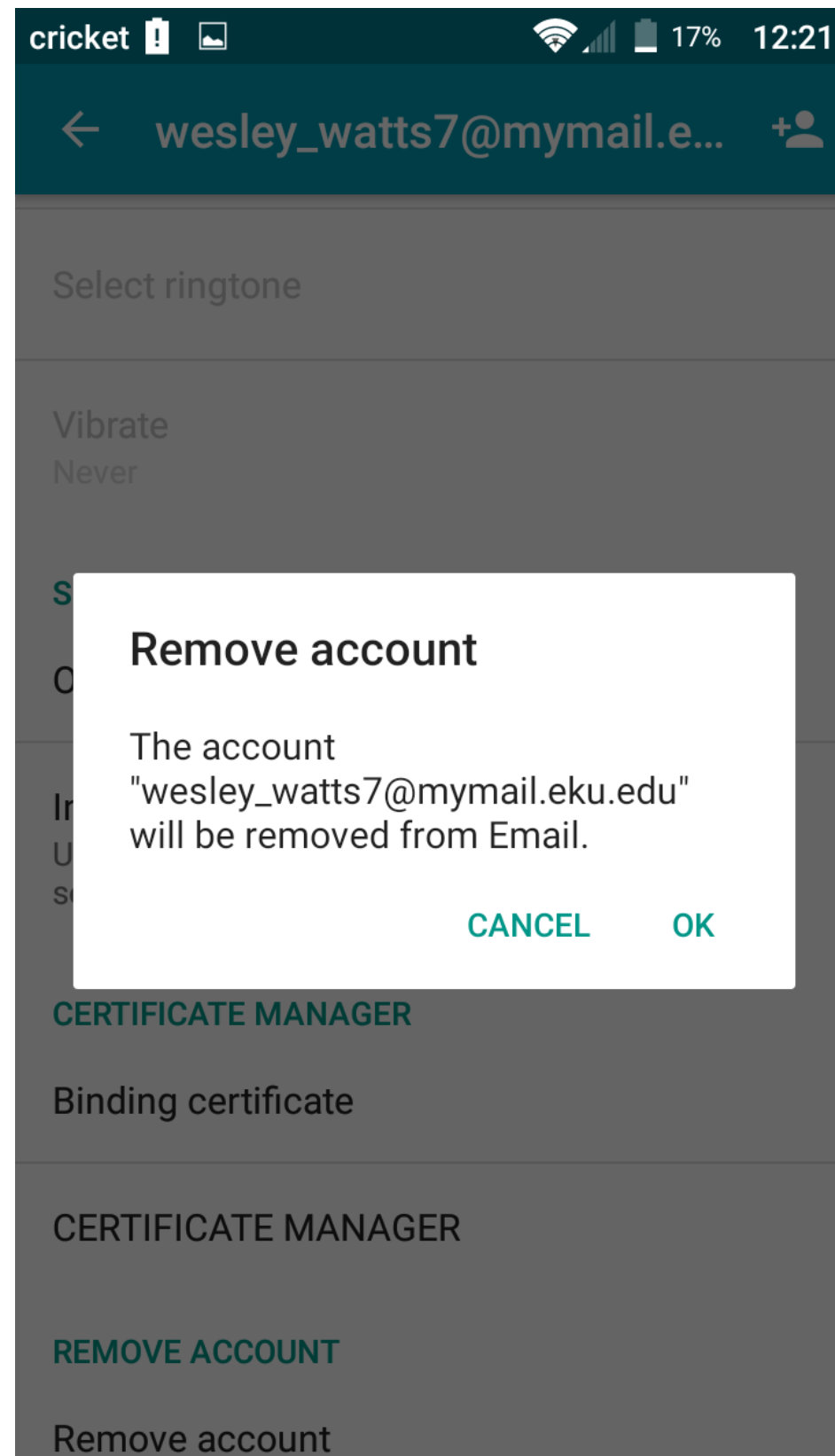

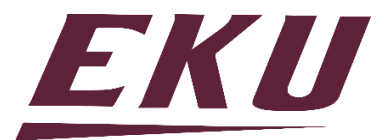